## **ALLSCANNER Cloud diagnostics**

Note: Recommended using Microsoft WIN7 or more of the system. Computers are required to install the Microsoft IE11 browser or Google. Android and IOS systems are not supported for the time being.

1.Installation of ALLSCANNER device driver management"VX MANAGER";

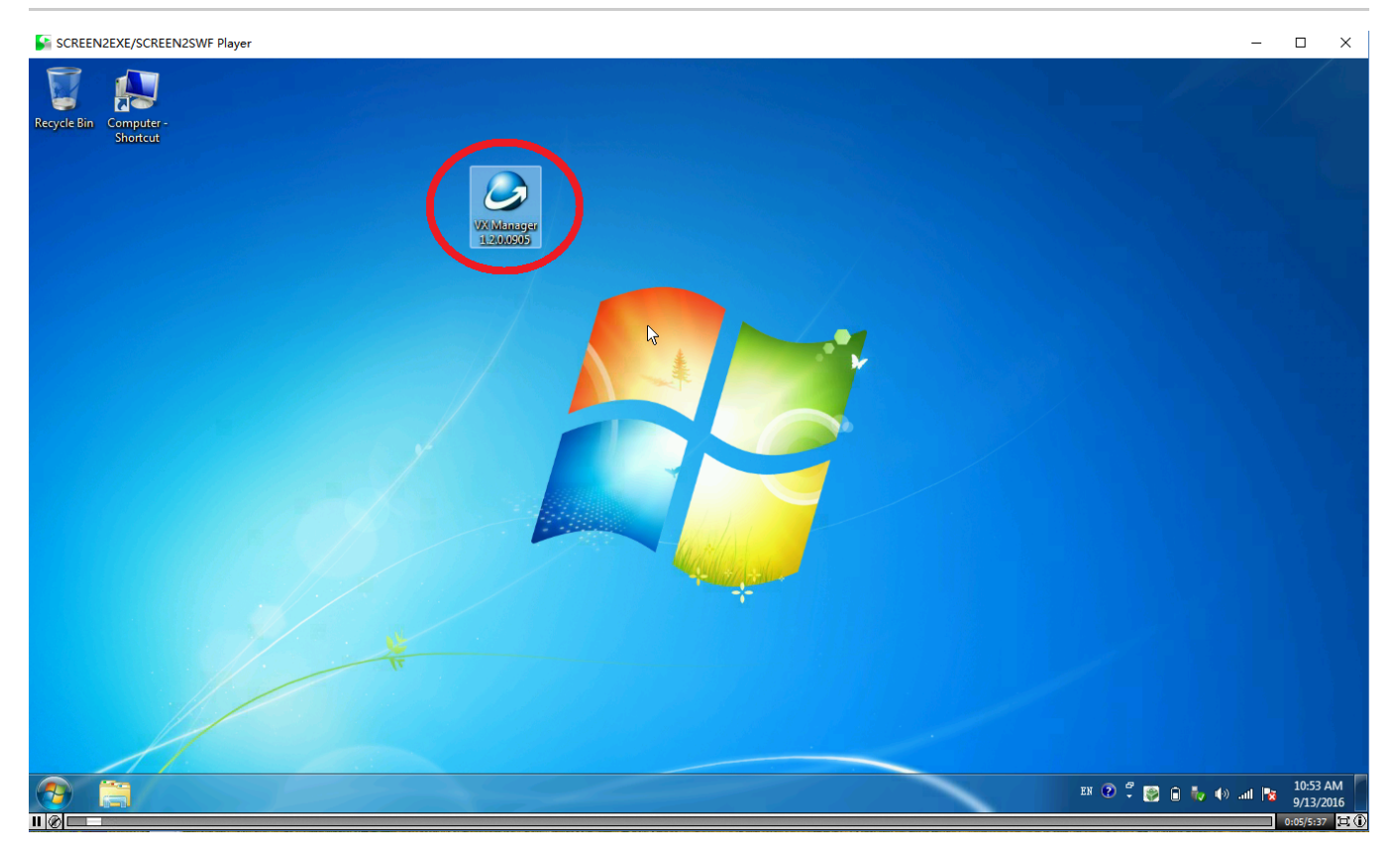

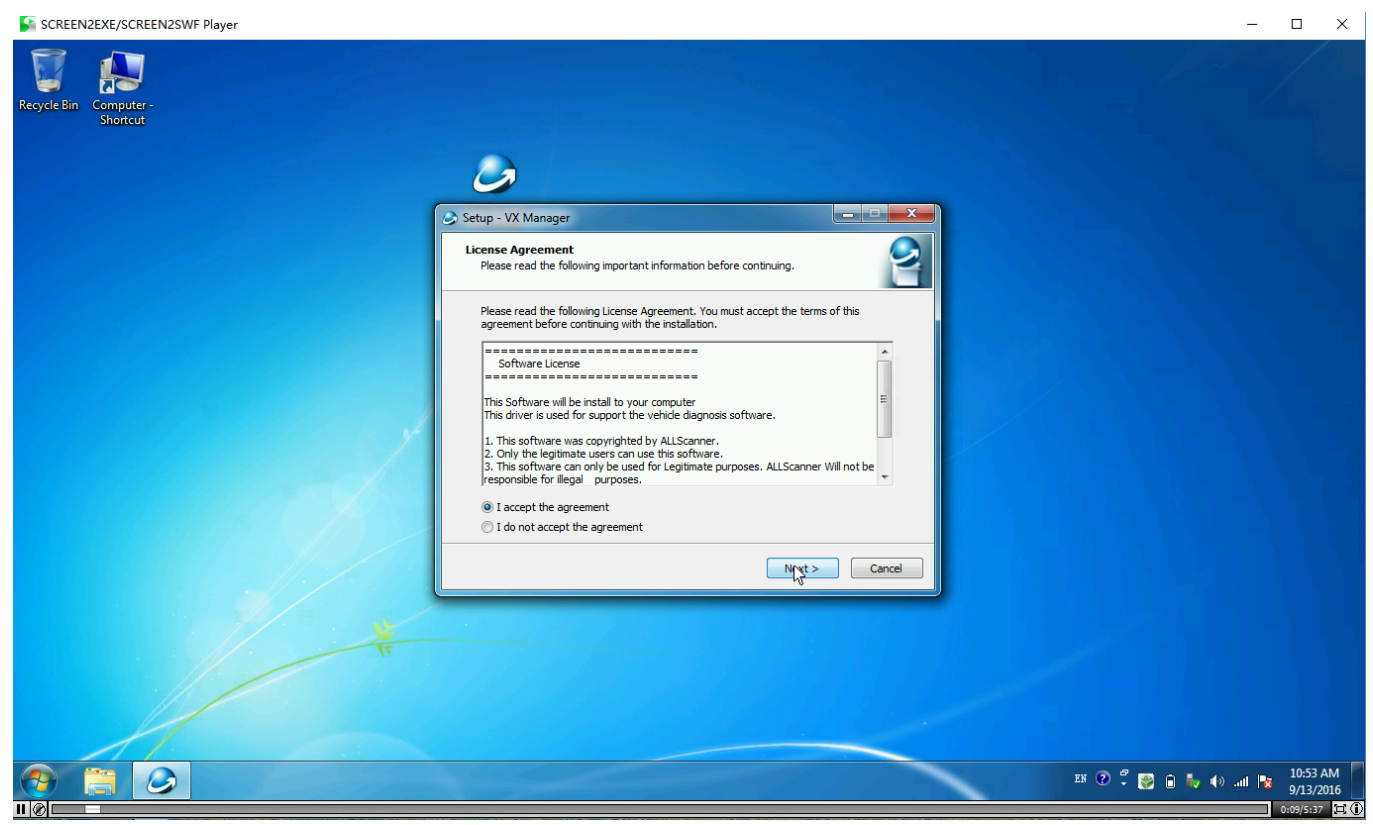

# Here nothing to choose, directly point "NEXT" go down:

| SCREEN2EXE/SCREEN2SWF Player                                                                                    |                                                                                                    |                     | – 🗆 X    |
|----------------------------------------------------------------------------------------------------|----------------------------------------------------------------------------------------------------|---------------------|----------|
| Recycle Bin Computer-<br>Shortcut                                                                               | 6                                                                                                    |                     |          |
|                                                                                                    | Setup - VX Manager                                                                                                    |                     |          |
|                                                                                                    | Select Components<br>Which components should be installed?<br>Select the components you want to install; clear the components you d<br>install. Click Next when you are ready to continue. | 2<br>Io not want to |          |
|                                                                                                    | 1 - PASSTHRU<br>2 - HONDA<br>3 - TOYOTA<br>4 - J.R<br>5 - SUBARU<br>7 - FORD<br>8 - PORSCHE<br>9 - GM<br>10 - VW<br>50 - RP1210                                                            | E V                 |          |
|                                                                                                    | Current selection requires at least 50.2 MB of disk space.                                                                                                    |                     |          |
|                                                                                                    | < Back Nrvst >                                                                                                    | Cancel              |          |
| the second second second second second second second second second second second second second second second se |                                                                                                    |                     |          |
|                                                                                                    |                                                                                                    |                     |          |
|                                                                                                    |                                                                                                    |                     | EN ? ? B |

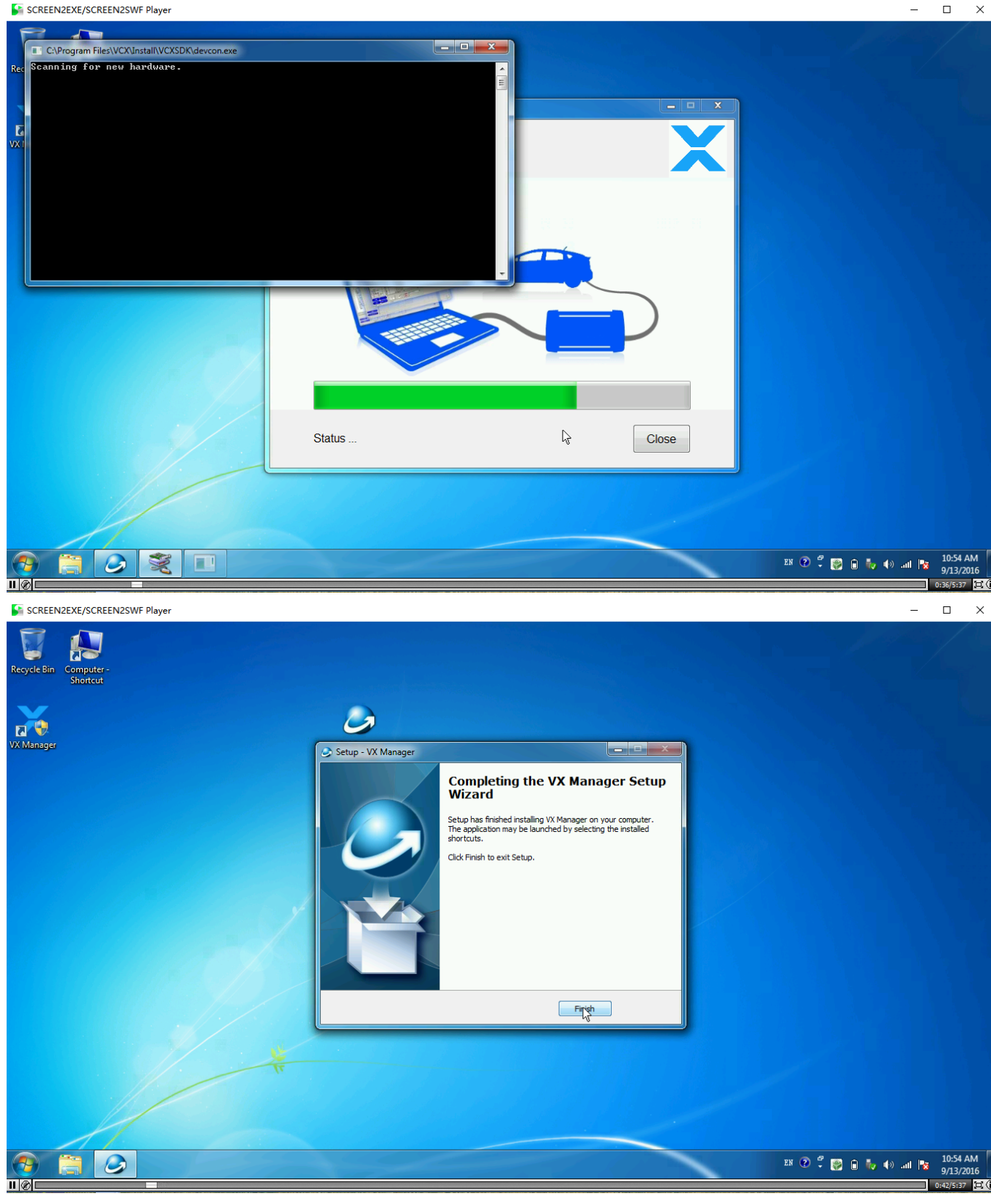

## 2.Connected to the diagnostic equipment, the computer automatically install the driver;

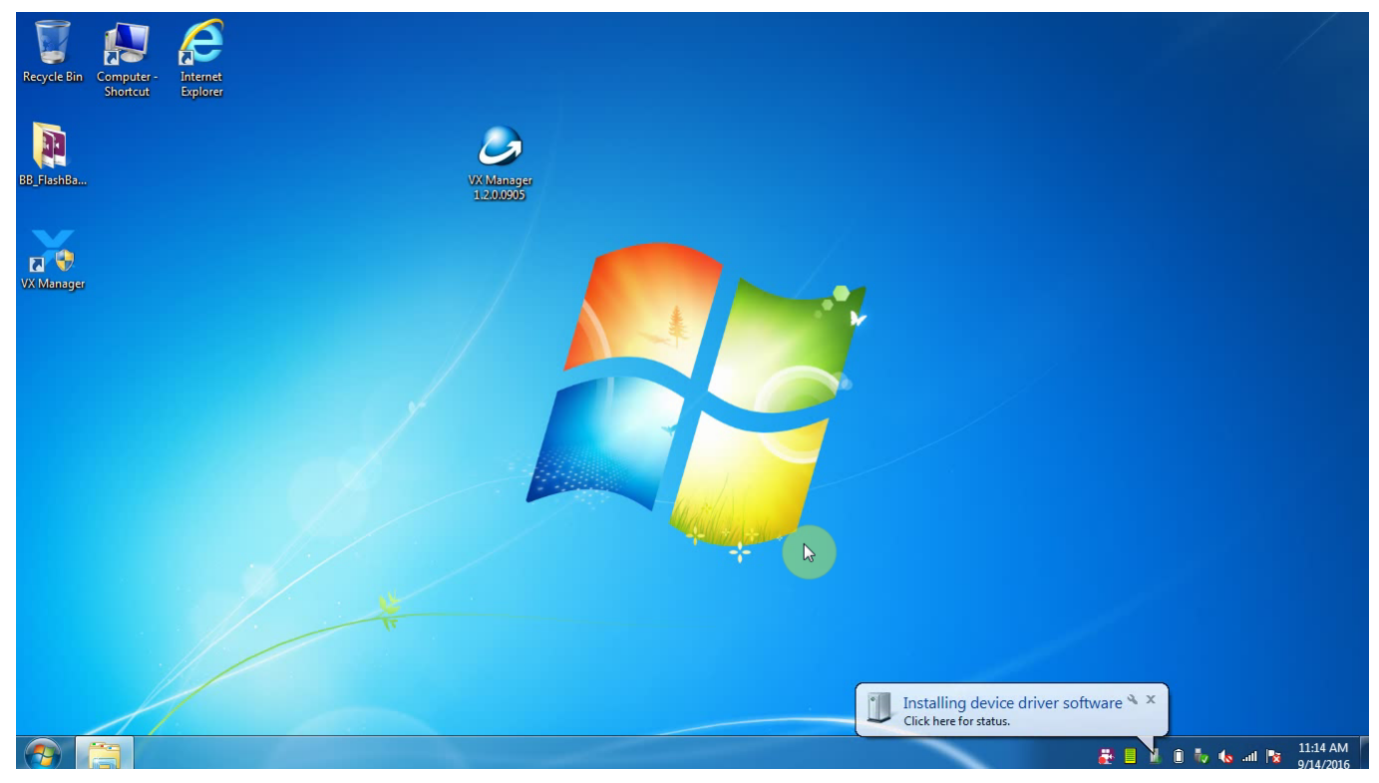

# 3.The driver installed after open the "VX MANAGER", select the top menu VX CLOUD";

| SCREEN2EXE/SCREEN2SWF P            | layer                                  |                |           |              |             |     |           |                 |                  | _       |                | ×             |
|------------------------------------|----------------------------------------|----------------|-----------|--------------|-------------|-----|-----------|-----------------|------------------|---------|----------------|---------------|
| Recycle Bin Computer -<br>Shortcut |                                        | LLScanner      | Cevice    | 🚍 Diagnostic | 💕 J2534 App | 品 R | emote     | 📑 VX Cloud      |                  |         |                |               |
| $\mathbf{Y}$                       |                                        | Information    | #         |              | Value       |     |           |                 |                  |         |                |               |
| VX Manager                         | ~                                      |                | Hardw     | are          |             |     |           |                 |                  |         |                |               |
|                                    |                                        | Licenses       | Serial Nu | umber        | V52XP55555  |     |           |                 |                  |         |                |               |
|                                    | -                                      |                | Interfa   | ace          | USB         |     |           |                 |                  |         |                |               |
|                                    | X                                      | Configure      | Nam       | e            | VCX-PLUS    |     |           | • LT            |                  |         |                |               |
|                                    |                                        | ₽.             | Versi     | on           | 1.1.0.0     |     |           | 0               |                  |         |                |               |
|                                    |                                        |                | Dat       | e            | 2014-01-01  |     | _         |                 |                  |         |                |               |
|                                    |                                        |                | Softw     | are          |             |     |           | VEHICLE         |                  |         |                |               |
|                                    |                                        |                | Nam       | e            | VCX.BIN     |     |           |                 |                  |         |                |               |
|                                    |                                        |                | Versi     | on           | 1.2.2.9     | 5   | ReConnect |                 | SolfTact         |         |                |               |
|                                    |                                        |                | Date      | e            | 2016-07-21  | 4   | Reconnect | *               | Sell lest        |         |                |               |
|                                    |                                        |                | Softw     | are          |             | _   |           |                 |                  |         |                |               |
|                                    |                                        |                | Nam       | e            | VCXSDK      | ÷   | Firmware  |                 | License          |         |                |               |
|                                    |                                        |                | Versi     | on           | 1.4.1.1     |     |           |                 |                  |         |                |               |
|                                    |                                        |                | Date      | e            | 2016-09-02  |     | HW Test   | ር               | Restart          |         |                |               |
|                                    |                                        |                |           |              |             |     |           |                 |                  |         |                |               |
|                                    | Versi                                  | on: 1.2.0.0412 |           |              |             |     |           | Network: Online | OBD Volt: 3.09 V |         |                |               |
|                                    |                                        |                |           |              |             |     | _         |                 |                  |         |                |               |
|                                    |                                        |                |           |              |             |     |           |                 | en 🕐 🛱 👺         | 🗎 🧄 🏘 🖬 | 10:54<br>9/13/ | 4 AM<br>/2016 |
|                                    | 00000000000000000000000000000000000000 |                |           |              |             |     |           |                 |                  |         | 0.59/5.2       | 77 17 (1)     |

# Point open "start cloud diagnostics" will automatically open the default browser, enter the cloud diagnostics

index

### page, enter the dealer to the account and password;

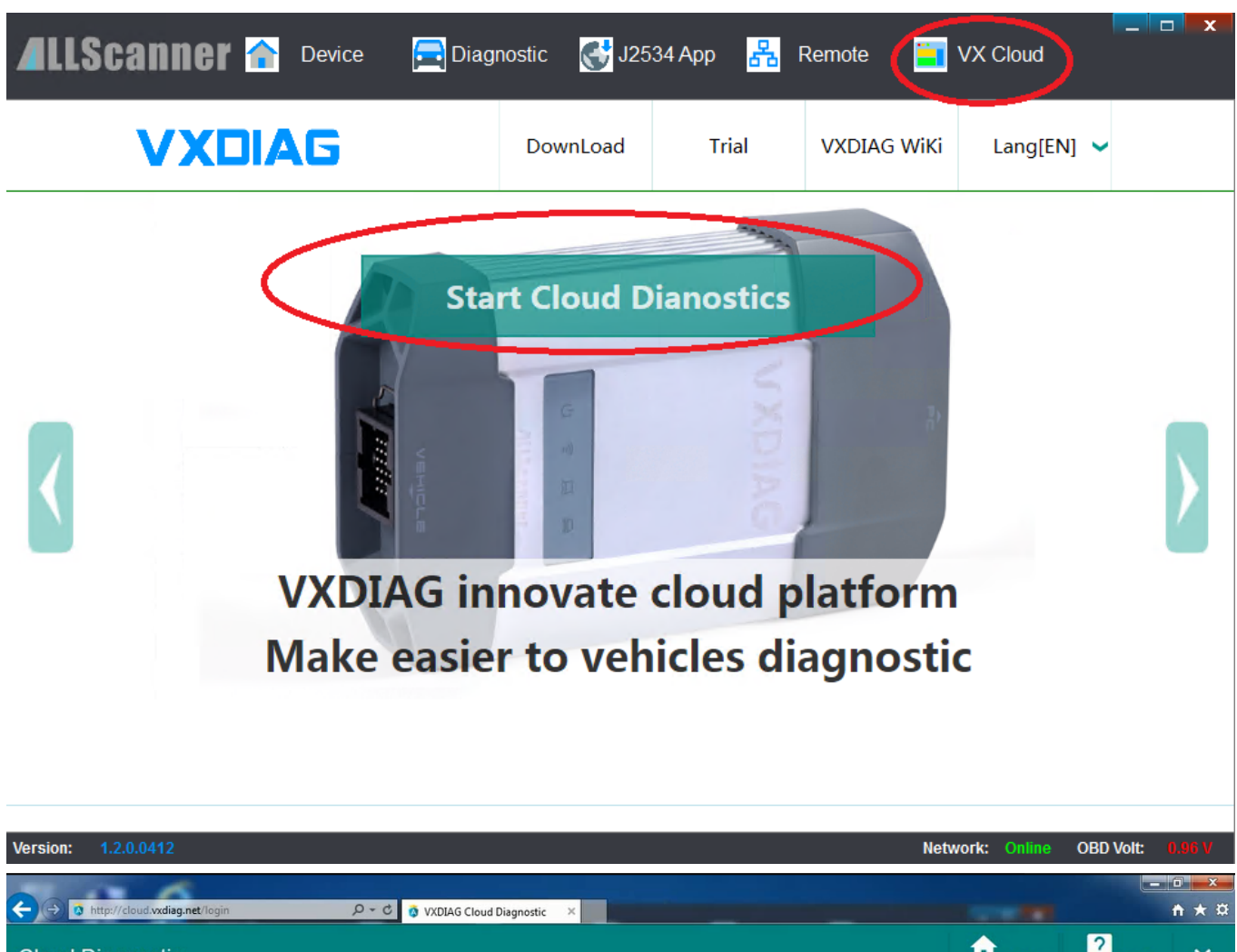

| ← → S http://cloud.vxdiag.net/login |                                               |              |            | □ <u>×</u><br>ħ ★ ¤   |
|-------------------------------------|-----------------------------------------------|--------------|------------|-----------------------|
| Cloud Diagnostic                    |                                               |              | ? HELP     | ~                     |
|                                     | Access to the dealer account                  |              |            |                       |
|                                     | 用户登录 (Sign In)                                |              |            |                       |
|                                     | Password ×                                    |              |            |                       |
|                                     | 登录 (SIGN IN)                                  |              |            |                       |
|                                     | 注册新用户 (Register)                              |              |            |                       |
|                                     | 注册 (REGISTER)                                 |              |            |                       |
|                                     | VXDIAG 2016<br>Cloud Diagnostic @ VXDIAG 2016 |              |            |                       |
| 🛞 📜 💦 🙆                             |                                               | en 🍞 🛱 🧮 📋 🗊 | Խ 🏍 at 🔯 y | 11:15 AM<br>9/14/2016 |

### 4.Select the required models in the main interface

#### lcon;

2016/10/13

index

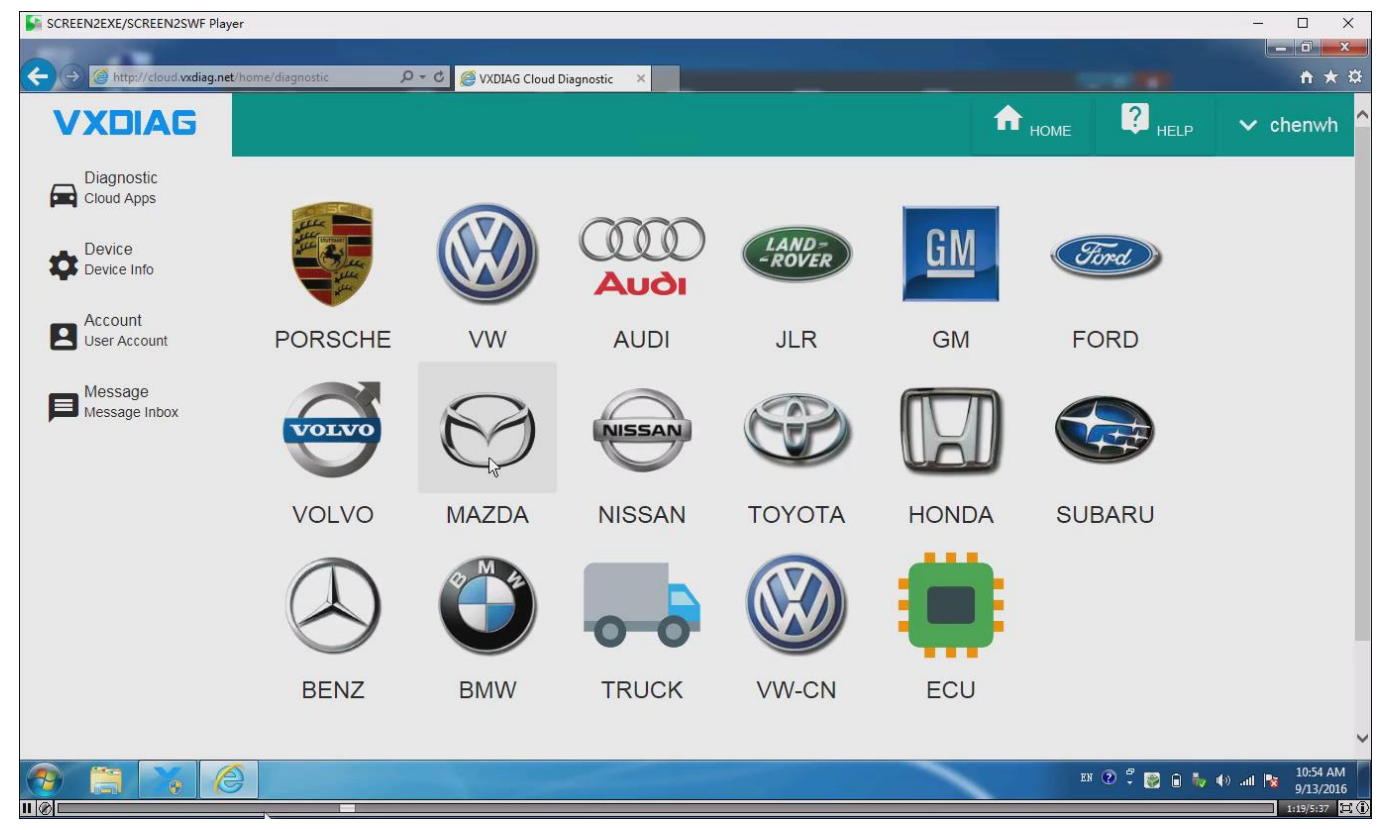

Select "Open Cloud diagnostics" and enter the cloud server (*Note: to enter the cloud server must be connected to the device*);

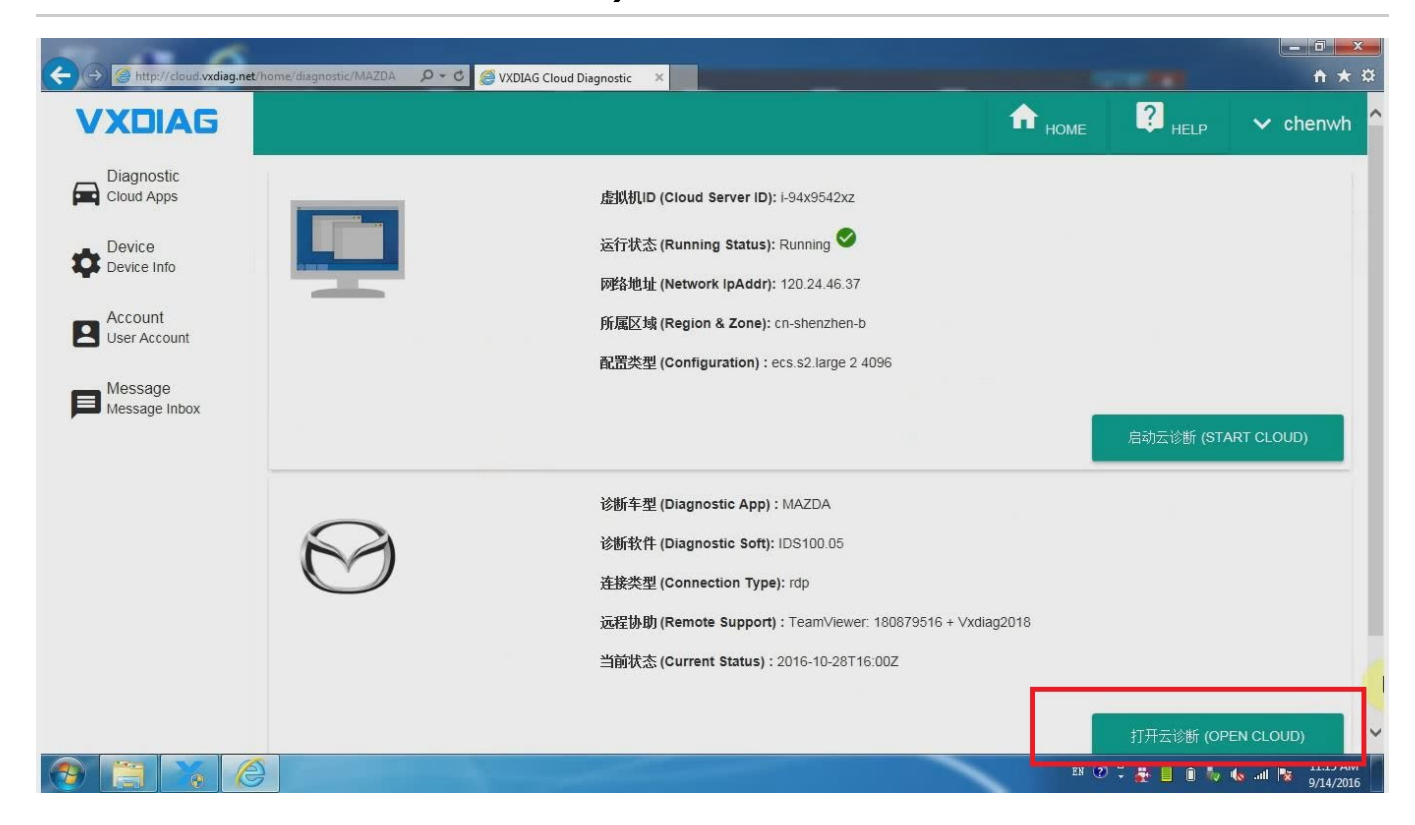

index

| St. 62 6                                 |                        | المتراجع والأربية والمتركب والمتحد والمتحد والمتحد والمتحد والمتحد والمتحد والمتحد والمتحد والمتحد والمتحد والم                                         | _ <b>d</b> ×                                                                                                    |
|------------------------------------------|------------------------|----------------------------------------------------------------------------------------------------|----------------------------------------------------------------------------------------------------|
| + A http://cloud.vxdiag.net/h            | ome/diagnostic/MAZDA   | ✓ C                                                                                                    | th the test of the test of the test of the test of the test of the test of the test of the test of the test of the test of the test of the test of the test of the test of the test of the test of the test of the test of the test of the test of the test of test of test of test o |
| VXDIAG                                   |                        | 运行状态 (Running Status): Running 오                                                                                                    | ^                                                                                                    |
| Diagnostic<br>Cloud Apps                 |                        |                                                                                                    |                                                                                                    |
| Device                                   |                        | User Name:                                                                                                    |                                                                                                    |
| Device Info                              |                        | Server Name:                                                                                                    |                                                                                                    |
| Account                                  |                        | VXDIAG RDP Server                                                                                                    | 启动云诊断 (START CLOUD)                                                                                                    |
| Ser Account                              |                        | Operation:                                                                                                    |                                                                                                    |
| Message<br>Message Inbox                 | $\bigcirc$             | Average. 5 ms. Go                                                                                                    |                                                                                                    |
|                                          | $(\mathcal{M})$        |                                                                                                    |                                                                                                    |
|                                          | $\bigcirc$             |                                                                                                    |                                                                                                    |
|                                          |                        | VXDIAG.COM Close                                                                                                    |                                                                                                    |
|                                          |                        |                                                                                                    |                                                                                                    |
|                                          |                        |                                                                                                    | 打开云诊断 (OPEN CLOUD)                                                                                                    |
|                                          |                        |                                                                                                    |                                                                                                    |
|                                          |                        | VXDIAG Cloud Diagnostic @ VXDIAG 2016                                                                                                    |                                                                                                    |
|                                          |                        |                                                                                                    | EN (?) 2                                                                                                    |
|                                          |                        |                                                                                                    | 9/14/2016                                                                                                    |
| ← → <pre>Mttp://cloud.vxdiag.net/h</pre> | ome/diagnostic/MAZDA 👂 | C SVXDIAG Cloud Diagnostic ×                                                                                                    | <b>↑</b> ★☆                                                                                                    |
| VXDIAG                                   |                        | 运行状态 (Running Status): Running Set                                                                                                    | ^                                                                                                    |
| Diagnostic                               |                        | <b>网络地址 (Network IpAddr):</b> 120.24.46.37                                                                                                    |                                                                                                    |
| Cloud Apps                               | • VCXRDP               |                                                                                                    | ×                                                                                                    |
|                                          |                        | Remote Desktop Connection                                                                                                    |                                                                                                    |
|                                          |                        | The publisher of this remote connection cannot be identified. Do you want to<br>connect anyway?                                                         |                                                                                                    |
| User Account                             |                        | This remote connection could harm your local or remote computer. Do not connect unless you know where this connection came from or have used it before. | 启动云诊断 (START CLOUD)                                                                                                    |
| Message                                  |                        | Publisher: Unknown publisher                                                                                                    |                                                                                                    |
| Message Inbox                            |                        | Type: Remote Desktop Connection<br>Remote computer: 120 24 46.37                                                                                        |                                                                                                    |
|                                          |                        |                                                                                                    |                                                                                                    |
|                                          |                        | ☑ Don't ask me again for connections to this computer                                                                                                   |                                                                                                    |
|                                          | C                      | Don't ask me again for connections to this computer Ornect Cancel                                                                                       |                                                                                                    |
|                                          |                        | Don't aak me again for compections to this computer O Details Connect Cancel                                                                            |                                                                                                    |
|                                          |                        | Don't ask me again for connections to this computer Ornect Cancel                                                                                       |                                                                                                    |
|                                          |                        | Don't ask me again for connections to this computer Other Connect Cancel                                                                                | 打开云诊断 (OPEN CLOUD)                                                                                                    |
|                                          |                        | Don't ask me again for connections to this computer                                                                                                    | 打开云诊断 (OPEN CLOUD)                                                                                                    |
|                                          |                        | Don't ask me again for connections to this computer<br>Details Connect Cancel<br>Connect Cancel                                                         | 打开去诊断 (OPEN CLOUD)                                                                                                    |

index

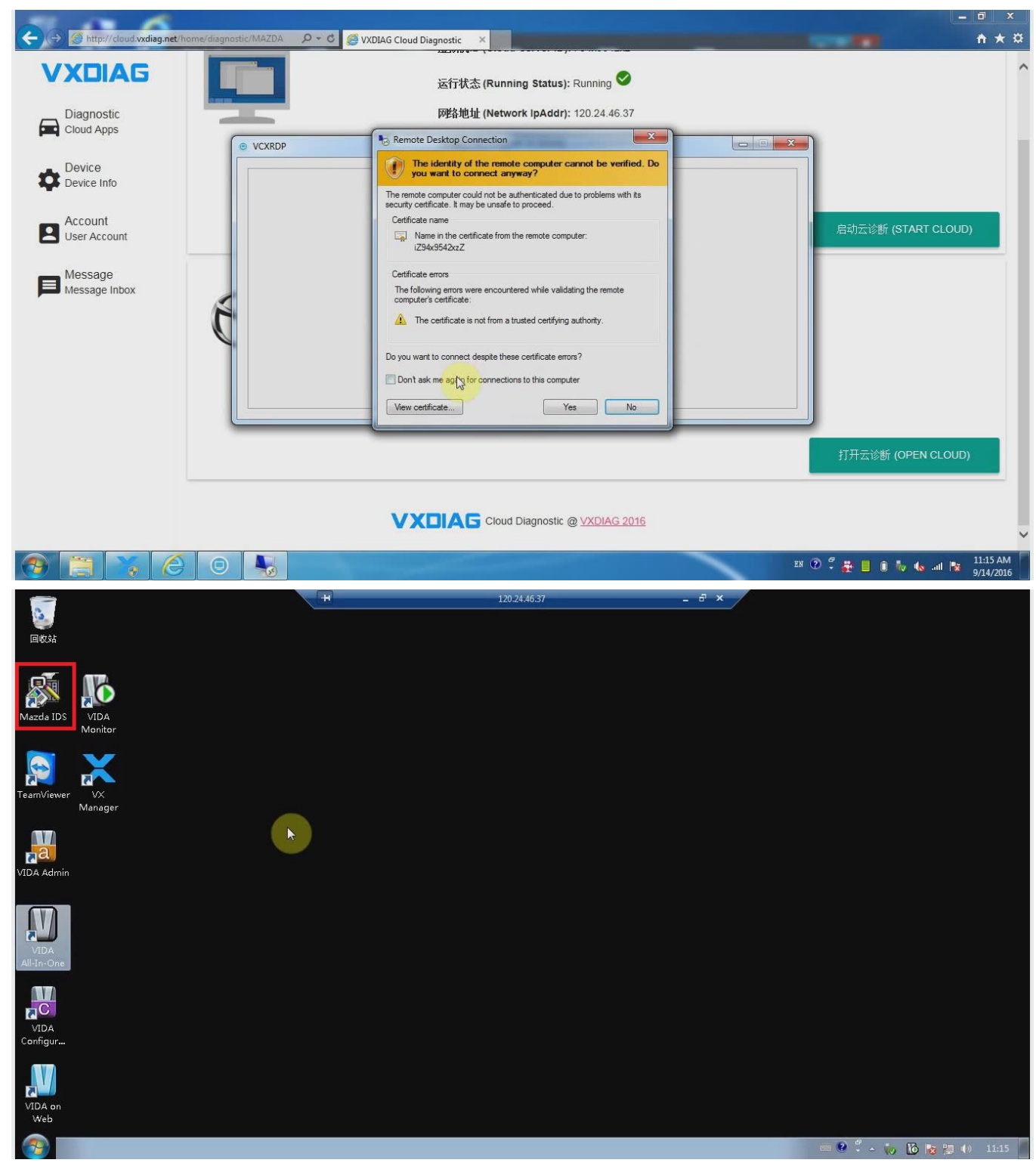

#### 5.Open diagnostic software for vehicle diagnosis.

| Mazda IDS-101.05                         | - H                       | 120.24.46.37          | _ 8 × |               | 6 X        |
|------------------------------------------|---------------------------|-----------------------|-------|---------------|------------|
| 🔶 🛥 🎸 🎓                                  |                           |                       |       |               |            |
|                                          |                           | Vehicle Specification |       |               | =          |
|                                          |                           |                       |       |               | <u>i</u>   |
|                                          |                           |                       |       |               |            |
|                                          |                           |                       |       |               |            |
| Vehicle: ATENZA (JPN) / MAZDA6 (General) |                           |                       |       |               |            |
| Engine Type: LF                          |                           |                       |       |               |            |
| Capacity: 2.0L                           |                           |                       |       |               |            |
| Transmission: Automatic                  |                           |                       |       |               |            |
| VIN LFPH4ABC359001330                    |                           |                       |       |               |            |
|                                          |                           |                       |       |               |            |
|                                          |                           |                       |       |               |            |
|                                          |                           |                       |       |               |            |
|                                          |                           |                       |       |               |            |
|                                          |                           |                       |       |               |            |
|                                          |                           |                       |       |               |            |
| •                                        |                           |                       |       |               |            |
|                                          | Complete                  |                       |       |               |            |
|                                          |                           |                       |       | - 🔮 🖡 🔉 🔞 🙀 🕪 | 11:17      |
|                                          |                           |                       |       |               |            |
| Mazda IDS-101.05                         | <b>H</b>                  | 120.24.46.37          | _ 8 × |               | <b>F</b> X |
| Mazdə IDS-101.05                         |                           | 120.24.46.37          | - ë x |               | 2 X        |
| Mazda IDS-101.05                         | H                         | 120.24.46.37          | _ 8 X |               |            |
| Mazda IDS-101.05                         | *                         | 120.24.46.37          | - 8 × |               |            |
| Mazda IDS-101.05                         |                           | 120.24.46.37          | - 8 × |               |            |
| Mazda IDS-101.05                         | *                         | 120.24.46.37          | _ 8 × |               |            |
| Mazda IDS-101.05                         |                           | 120.24.46.37          | - 8 × |               |            |
| Mazda IDS-101.05                         |                           | 120.24.46.37          | - 8 × |               |            |
| Mazda IDS-101.05                         | *                         | 120.24.46.37          | - 8 × |               |            |
| Mazda IDS-101.05                         |                           | 120.24.46.37          | _ ð × |               |            |
| Mazda IDS-101.05                         |                           | 120.24.46.37          | - 8 × |               |            |
| Mazda IDS-101.05                         |                           | 120.24.46.37          | _ 8 × |               |            |
| Mazda IDS-101.05                         |                           | 120.24.46.37          | _ 8 × |               |            |
| Mazda IDS-101.05                         |                           | 120.24.46.37          | - 8 × |               |            |
| Mazda IDS-101.05                         |                           | 120.24.46.37          | - 8 × |               |            |
| Mazda IDS-101.05                         |                           | 120.24.46.37          | _ 8 × |               |            |
| Mazda IDS-101.05                         |                           | 120.24.46.37          | - 8 x |               |            |
| Mazda IDS-101.05                         |                           | 120.24.46.37          | - 8 x |               |            |
| Mazda IDS-101.05                         |                           | 120.24.46.37          | - 8 × |               |            |
| Mazda IDS-101.05                         | Air conditioning compress | 120.24.46.37          | - 8 x |               |            |

| 🔝 Mazda ID | S-101.05 |                           |                 | +          |                  | 120.24.46.37 | _ 8 × |         |          | <b>1</b> |
|------------|----------|---------------------------|-----------------|------------|------------------|--------------|-------|---------|----------|----------|
| <b>~</b>   | -        | 1=                        |                 |            |                  |              |       |         |          |          |
| DTCCM<br>3 | NT       | FUELSYS<br>OL-Drive       | IVS<br>Off Idle | TR         |                  |              |       |         |          |          |
| ECT        | 69° C    | -20 15                    |                 | 125        | 10               | 7,5          | É.    | 25      | ^        | *        |
| ECT        | 1.07V    | 5                         |                 | 10.5       | 10               | 7.5          |       | 2.5     |          |          |
| GEAR       | 2        | 4                         |                 | 12.5       |                  | /.5          | 5     | 2.5     |          |          |
| IAC #      | 0%       | 100                       |                 | 12.5       | 10               | 7.5          | 5     | 2.5     | 0        |          |
| IAT        | -7° C    | 120                       |                 | 12.5       | 10               | 7.5          | 5     | 2.5     | 0        |          |
| LONGFT1    | 0%       | -30 '15<br>35             |                 | 12.5       | 10               | 7.5          | 5     | 2.5     | 0        |          |
| MAF        | 0.29g/s  | -35 15<br>200             |                 | 12.5       | 10               | 7.5          | 5     | 2.5     | 0        | Ĺ        |
| MAF        | 0.61V    | 0 <sup>+</sup> 15<br>5    |                 | 12.5       | 10               | 7.5          | 5     | 2.5     | 0        |          |
| 02S11      | 0.01V    | 0 <sup>+</sup> 15<br>1    |                 | 12.5       | 10               | 7.5          | 5     | 2.5     | 0        |          |
| RPM        | ORPM     | 0 <sup>+</sup> 15<br>5000 |                 | 12.5       | 10               | 7.5          | 5     | 2.5     | 0        |          |
|            |          | 0 <sup> </sup> 15<br>35⊤  |                 | 12.5       | 10               | 7.5          | 5     | 2.5     | 0        |          |
|            |          |                           |                 | Engine coo | lant temperature |              |       |         |          |          |
|            | Ś        |                           |                 |            |                  |              |       | 📼 🔮 🛱 🔺 | 10 😼 📜 🕕 |          |